4-5 路線の横断方向上の点を測設する

路線の横断方向上の変化点の位置に誘導して、杭打ちをおこないます。

- ホーム画面の [測設] を タップします。
- 2 [横断変化点]をタップ します。

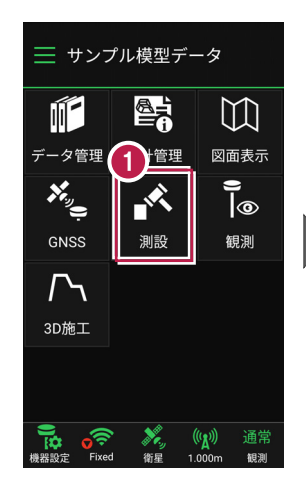

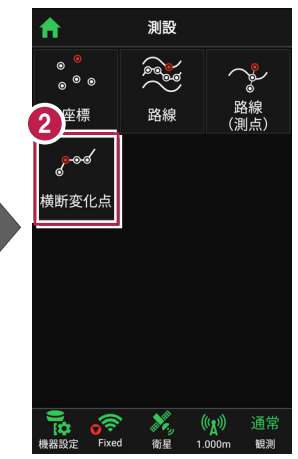

- 3 利用する線形、構築形状 など条件を設定します。
- 4 [測設]をタップします。
- 5 断面を選択します。
- [座標]をタップして、
  設置する座標点
  (横断変化点)をタップします。

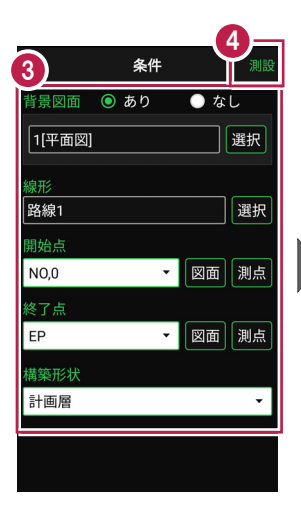

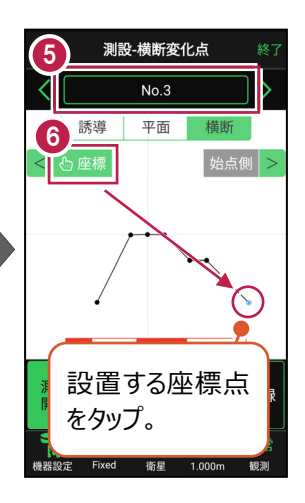

「測位開始」をタップする と、GNSSによる測位が開始 されます。

> 現在位置が「赤丸」で表示 されます。

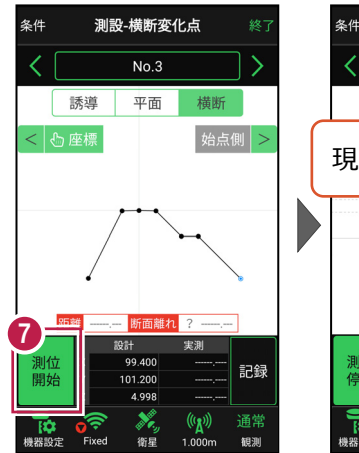

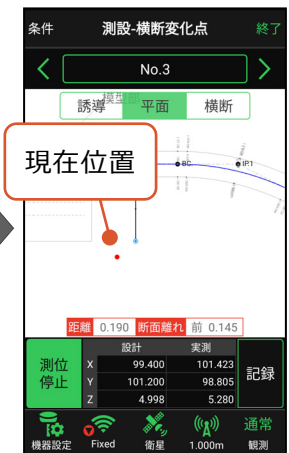

## 以降の手順は

測設位置に誘導して、杭打ちと座標点の記録をおこないます。

詳しくは「基本操作」の「5 測設」の「5-5 路線の横断方向上の点を測設する」を参照して ください。